# OspravedInenia poslancov

Cieľom agendy "Ospravedlnenia poslancov" je evidovanie ospravedlnení poslancov NR SR na jednotlivých schôdzach NR SR a následne doriešenie stavu ospravedlnenia cez modul "Rozhodnutia predsedu" ako podkladu pre modul "Účasť poslancov na schôdzi NR SR. Podkladom pre agendu je:

- písomná / elektronická žiadosť o ospravedlnenie poslancov.
- Rozhodnutia predsedu NR SR o ospravedlnení neúčasti poslanca

V existujúcej podobe sa žiadosti o ospravedlnenie podávajú na predpísanom tlačive (obrázok č.1). Požaduje sa, aby súčasťou modulu bolo aj vytvorenie integračných služieb v middleware (spolupráca s integrátorom middleware) na zapisovanie ospravedlnenia z elektronického formulára, aby poslanci mohli o ospravedlnenia žiadať v budúcnosti aj elektronickou cestou (vytvorenie samotného elektronického formulára, ktorý bude využívať integračné služby na zapisovanie <u>nie je súčasťou tohto projektu</u>)

Na základe popísaného bude mať poslanec v budúcnosti 3 možnosti predloženia žiadosti o ospravedlnenie:

- a) vytlačí si prázdny formulár a vyplní ručne, podpíše ručne a donesie do podateľne NR SR
- b) vyplní v elektronickom formulári, dáta zašle do IS NR SR (bezpečný spôsob bude vyšpecifikovaný s víťaznou firmou) a následne vyplnený formulár vytlačí, podpíše ručne a donesie do podateľne NR SR
- c) vyplní v elektronickom formulári, podpíše elektronickým podpisom a zašle tak, aby sa automaticky dostal ZIP do informačného systému Registratúra (automatické naťahovanie do registratúry nie je súčasťou tohto projektu). Následne si modul pri pripojení takéhoto dokumentu z Registratúry automaticky naimportuje dáta do modulu "Ospravedlnenia poslancov"

#### Informačný systém

Požaduje sa, aby modul na ovládanie agendy bol súčasťou informačného systému "SSLP".

#### Modul

Agenda bude riadená modulom "Ospravedlnenia poslancov na schôdzach NR SR". Súčasťou modulu musí byť vytvorenie všetkých aplikačných funkcií potrebných na získavanie, zhromažďovanie, spracúvanie, sprístupňovanie, poskytovanie, prenos, ukladanie, archivovanie a likvidácia údajov v rámci spracúvanej agendy. Minimálny rozsah požadovaných spracúvaných dát (údajov) a aplikačných funkcií je súčasťou popisu agendy, resp. modulu.

#### Posty oprávnení, resp. užívateľské role v rámci modulu

Všetky posty oprávnenia (užívateľské role) musia byť súčasťou informačného zdroja "Posty oprávnení". V nasledovnej tabuľke uvádzame požadované posty oprávnení (užívateľské role) pre popisovaný modul.

| [B]<br>identifikátor postu<br>oprávnenia | [C]<br>stručný popis postu oprávnenia                                             | [E]<br>Typ postu oprávnenia |
|------------------------------------------|-----------------------------------------------------------------------------------|-----------------------------|
| Editor                                   | Môže všetko okrem definitívne mazať údaje                                         | Moduly                      |
| Administrátor                            | Môže robiť všetko, aj definitívne mazať vymazané<br>záznamy z informačného zdroja | Moduly                      |
| Viewer                                   | Môže údaje iba prezerať                                                           | Moduly                      |

# Informačný zdroj – dáta

V rámci modulu je potrebné spracúvať a uchovávať nasledovné informačné zdroje (príklad formulárov na konci popisu agendy):

# Informačný zdroj – "Ospravedlnenia poslancov"

| Označenie | Význam                                                                                                    | Popis                                                                                                    |
|-----------|----------------------------------------------------------------------------------------------------|----------------------------------------------------------------------------------------------------|
| [A]       | jednoznačný identifikátor záznamu<br>(prezentácie)                                                                    | význam poľa je popísaný v časti 3.4.1                                                                        |
| [a]       | jednoznačný identifikátor ospravedlnenia<br>poslanca                                                                  | význam poľa je popísaný v časti 3.4.2                                                                        |
| [B]       | jednoznačný identifikátor záznamu z<br>informačného zdroja "poslanci", ktorý<br>zodpovedná záznamu o danom poslancovi |                                                                                                    |
| [C]       | začiatok                                                                                                    |                                                                                                    |
| [D]       | koniec                                                                                                    |                                                                                                    |
| [F]       | poznámka (text)                                                                                                    |                                                                                                    |
| [G]       | stav záznamu                                                                                                    | možné stavy pre daný informačný zdroj sú v<br>informačnom zdroji "Stavy záznamov" (viac v<br>kapitole 3.6.1) |
| [H]       | počet dní                                                                                                    |                                                                                                    |
| [1]       | typ dôvodu                                                                                                    | 0 - choroba<br>1 - zahraničná pracovná cesta<br>2 - iný závažný dôvod                                        |
| [1]       | typ choroby                                                                                                    | 0 - Liečenie<br>1 - vyšetrenie<br>2 - choroba<br>3 - nevoľnosť v trvaní jedného rokovacieho dňa)             |
| [K]       | indikátor, či predložil lekárske osvedčenie                                                                           | <u>prístupné v prípade:</u><br>[I] = 0 (choroba)<br>[J] = 0 (liečenie)                                       |
| [L]       | indikátor, či predložil potvrdenie o návšteve<br>lekára                                                               | <u>prístupné v prípade:</u><br>[l] = 0 (choroba)<br>[J] = 1 (vyšetrenie)                                     |
| [M]       | indikátor, či predložil potvrdenie o<br>práceneschopnosti                                                             | <u>prístupné v prípade:</u><br>[I] = 0 (choroba)<br>[J] = 2 (choroba)                                        |
| [N]       | Miesto pobytu                                                                                                    | <u>prístupné v prípade:</u><br>[I] = 1 (zahraničná pracovná cesta)                                           |
| [0]       | Vysielajúci subjekt (prístupné pre ZPC a iný<br>subjekt)                                                              | <u>prístupné v prípade:</u><br>[I] = 1 (zahraničná pracovná cesta)<br>[S] = 1 (iný subjekt)                  |

| Označenie | Význam                                       | Popis                                                              |
|-----------|----------------------------------------------|--------------------------------------------------------------------|
| [P]       | Účel cesty                                   | <u>prístupné v prípade:</u><br>[I] = 1 (zahraničná pracovná cesta) |
| [Q]       | lný dôvod - popis                            | <u>prístupné v prípade:</u><br>[I] = 2 (iný závažný dôvod)         |
| [S]       | vyslal                                       | 0 - NR SR<br>1 - iný subjekt                                       |
| [T]       | jednoznačný identifikátor poslaneckého klubu | z informačného zdroja "kluby"                                      |
| [U]       | jednoznačný identifikátor volebného obdobia  | z informačného zdroja "volebné obdobia"                            |
| [V]       | meno a priezvisko poslanca                   | údaje z elektronicky podaného formulára (text)                     |

# Informačný zdroj – "dokumenty"

V prípade ak počas implementácie etapy/fázy projektu/niektorého modulu nebudú k dispozícii integračné služby ISVS MW a/alebo ISVS eREG a/alebo ISVS DMS, VO preberie Etapu/Fázu projektu/modul bez realizovaných integračných služieb a dodávateľ bude povinný dodatočne realizovať implementáciu integračných služieb na dané ISVS po ich nasadení bez dodatočných nákladov pre VO v čo najkratšom možnom termíne. Všetky súbory vytvorené do integrácie s ISVS eReg, alebo ISVS DMS si musí uchovávať interne v rámci daného modulu, resp. ISVS SSLP a po spustení integrácie s ISVS eReg/ISVS DMS musí preniesť všetky súbory do ISVS eReg/ISVS DMS.

#### Stavy záznamov a preddefinovaných filtrov

#### Stavy záznamov

Všetky stavy záznamov musia byť súčasťou informačného zdroja "Stavy záznamov" (bližšie v kapitole 3.6.1). V nasledovnej tabuľke uvádzame požadované stavy pre jednotlivé informačné zdroje a ich význam podľa požadovanej štruktúry informačného zdroja (stĺpce [B] a [D]).

| Názov informačného zdroja | [C]<br>identifikátor stavu<br>záznamu | [D]<br>názov stavu                                                                                                    |
|---------------------------|---------------------------------------|----------------------------------------------------------------------------------------------------|
| Ospravedlnenia poslancov  | elektronická žiadosť                  | záznam, ktorý vznikol vyplnením elektronického<br>formulára a zaslaním údajov s tým, že ho musí<br>podpísať a podať cez podateľňu K NR SR |
| Ospravedlnenia poslancov  | pripravovaný záznam                   | záznam, ktorý je v štádiu prípravy a ešte nebol<br>publikovaný do middlewaru                                                              |
| Ospravedlnenia poslancov  | stiahnutý záznam                      | záznam, ktorý bol stiahnutý a už nie je poskytnutí<br>pre middleware                                                                      |
| Ospravedlnenia poslancov  | vymazaný záznam                       | záznam, ktorý bol zmazaný užívateľom a je<br>prístupný iba pre administrátora. Záznam už nie je<br>poskytovaný do middlewaru              |
| Ospravedlnenia poslancov  | uzavretá žiadosť                      | žiadosť, ktorá je v stave "uzavretá žiadosť"                                                                                              |
| OspravedInenia poslancov  | publikovaný záznam                    | záznam, ktorý je už poskytnutí pre middleware                                                                                             |

#### Preddefinované filtre

Všetky preddefinované filtre (menu v úvodnej obrazovke v časti "Preddefinované filtre" (bližšie v kapitole 3.7.2) musia byť súčasťou informačného zdroja "Preddefinované filtre". V nasledovnej tabuľke uvádzame požadované filtre pre popisovaný modul (obrázok č.1 tohto modulu)

| [B]<br>Jednoznačný identifikátor<br>ľavého menu | [C]<br>zobrazovaný názov        | [E]<br>poradové<br>číslo | [K]<br>parent id     | [J]<br>Popis položky                                                                                                    |
|-------------------------------------------------|---------------------------------|--------------------------|----------------------|----------------------------------------------------------------------------------------------------|
| OspravedInenia                                  | Ospravedlnenia poslancov        | 1                        |                      |                                                                                                    |
| %VolebneObdobie%                                | %OznačenieVolebnehoObdo<br>bia% | 1                        | OspravedInenia       | zoznam<br>ospravedlnení v<br>danom volebnom<br>období, bez<br>rozdieľu stavu<br>záznamu                                                                                                |
| Registratura                                    | Registratúra                    | 1                        | %VolebneObdobi<br>e% | zozanm<br>záznamov z<br>Registratúry,<br>ktoré sú daného<br>typu<br>"Ospravedlnenie<br>poslancov" a ešte<br>nie sú súčasťou<br>informačného<br>zdroja<br>"Ospravedlnenie<br>poslancov" |
| %IdentifikatorStavyZaznam<br>ov% %              |                                 | 2                        | %VolebneObdobi<br>e% | zoznam<br>ospravedlnení v<br>danom volebnom<br>období, v<br>požadovanom<br>stave záznamu                                                                                               |

V tabuľke označenie "%VolebneObdobie%" znamená že sa vypíšu všetky volebné obdobia (najaktuálnejšie hore) – obdobne aj %StavyZaznamov%. Príklad filtra je na obrázku č.1. Samozrejme v informačnom zdroji sa môžu nepoužívať symboly %%, ale sa jednoducho všetky volebné obdobia vypíšu samostatne. Je však dôležité, aby existovala aplikačná funkcia, ktorá všetky nové záznamy pre nové volebné obdobie vygeneruje.

#### Aplikačné funkcie

Všetky aplikačné funkcie musia byť súčasťou informačného zdroja "Aplikačné funkcie" (bližší popis v kapitole 3.9.1). V nasledujúcej tabuľke uvádzame požadované aplikačné funkcie pre jednotlivé formuláre popisovaného modulu a ich význam podľa požadovanej štruktúry informačného zdroja. Zároveň v závere sú uvedená príklady jednotlivých formulárov pre lepšie pochopenie aplikačných funkcií.

#### Editovanie a zmena informačného zdroja "Ospravedlnenia poslancov"

Prehľad údajov informačného zdroja sa zobrazia na úvodnej strane aplikácie v časti "Výstupy" (viď obrázok č.1). Default (pri prvom otvorení modulu) sa v preddefinovaných filtroch vyberie aktuálne volebné obdobie.

Všetky aplikačné funkcie formulárov, musia byť súčasťou informačného zdroja "aplikačné funkcie" (viac v kapitole 3.9.1), ako aj "Aplikačné funkcie vo formulároch pre pozície oprávnenia" (viac v kapitole 3.9.2). V nasledovne tabuľke uvádzame požadované aplikačné funkcie tohto formulára.

V prípade, že užívateľ zvolí preddefinovaný filter v ľavom menu "Registratúra", objaví sa mu zoznam záznamov z informačného systému "Registratúra", ktorý obsahuje všetky záznamy, ktorých typ je "Ospravedlnenie poslancov" a ešte nie sú súčasťou informačného zdroja "Ospravedlnenia poslancov". Integračná funkcia middlewaru poskytne všetky záznamy z Registratúry, ostatné si bude potrebné dočítať, pretože obsluhovanie informačného zdroja "Registratúra" je už súčasťou tohto projektu. Možný formulár uvedeného prípadu je súčasťou obrázku 2. Na tomto formulári je prístupná jediná aplikačná funkcia:

| [E]<br>názov funkcie (bude sa zobrazovať na<br>formulároch) | [G]<br>Popis funkcie                                                                                                    |
|-------------------------------------------------------------|----------------------------------------------------------------------------------------------------|
| Nový záznam z Registratúry                                  | funkcia založí nový záznam v informačnom zdroji "Ospravedlnenia<br>poslancov", nastaví volebné obdobie z integračných služieb<br>"aktuálne volebne obdobie" a prepojí záznam z Registratúry<br>s týmto záznamom v Ospravedlneniach poslanca. Následne zobrazí<br>formulár na editovanie záznamu informačného zdroja<br>"Ospravedlnenia poslancov". |

V prípade, že užívateľ zvolí preddefinovaný filter v ľavom menu "Elektronická žiadosť", tak sa zobrazia všetky záznamy, ktoré boli zaznamenané z elektronického formulára (nie je

súčasťou tohto projektu), no čaká sa na ich podpísanú verziu zaslanú cez podateľňu. Na tejto zostave sa objavuje aj dátum, kedy poslanec vyplnil elektronický formulár a zaznamenali sa dáta do informačného zdroja. Vzor takéhoto formulára je zobrazený na obrázku č. 3. Na tomto formulári sa vyžadujú minimálne tieto aplikačné funkcie:

| [E]<br>názov funkcie (bude sa zobrazovať<br>na formulároch) | [G]<br>Popis funkcie                                                                                                    |
|-------------------------------------------------------------|----------------------------------------------------------------------------------------------------|
| Presuň do stavu pripravovaný                                | Presunutie stavu záznamu na "pripravovaný záznam".                                                                                                    |
| Editovať záznam                                             | Otvorenie formulára na editovanie zvoleného záznamu z<br>informačného zdroja "Ospravedlnenia poslancov"                                                                                   |
| Zmazať záznam                                               | Presunutie stavu záznamu na "vymazaný záznam" - vrátane všetkých<br>podradených záznamov v informačnom zdroji a úprava údajov v<br>informačnom zdroji "Účasť poslancov na rokovaní NR SR" |
| Tlač zostavu                                                | Vytlačenie požadovanej zostavy na tlačiareň. Definovanie<br>požadovaných zostáv bude až súčasťou "Definitívnej funkčnej<br>špecifikácie"                                                  |
| Exportovať                                                  | Vyexportovanie požadovanej zostavy do pdf, xml, txt, podoby.<br>Definovanie požadovaných zostáv a formátov bude až súčasťou<br>"Definitívnej funkčnej špecifikácie"                       |
| Definitívne vymazať záznam                                  | Funkcia prístupná iba administrátorovi. Funkcia definitívne vymaže<br>záznam z databázy. Pred vymazaním sa ešte raz potvrdí voľba.                                                        |

V prípade, že užívateľ zvolí preddefinovaný filter v ľavom menu "Pripravovaný záznam" (alebo ostatnú položky), tak sa zobrazia všetky záznamy, ktoré sú v danom stave. Na tejto zostave sa objavuje aj navrhovaný stav ospravedlnenia (tak ako bol upravený v agende "Rozhodnutia predsedu" a je podkladom pre generovanie Rozhodnutia) a priložené Rozhodnutie predsedu, ktoré daný návrh podporuje (aj so stavom jeho záznamu). V prípade, že je rozhodnutie v stave "publikovaný záznam", znamená to, že dané ospravedlnenie bolo vyriešené a stav je definitívny. Takéto záznamy sa zobrazujú farebne odlišne, aby bolo vidieť, ktoré je možné uzatvoriť. Vzor takéhoto formulára je zobrazený na obrázku č. 4. Na tomto formulári sa vyžadujú minimálne tieto aplikačné funkcie:

| [E]<br>názov funkcie (bude sa zobrazovať<br>na formulároch) | [G]<br>Popis funkcie                                                                                                    |
|-------------------------------------------------------------|----------------------------------------------------------------------------------------------------|
| Nový záznam                                                 | Založenie nového záznamu do informačného zdroja                                                                           |
| Uzatvoriť záznam                                            | Funkcia prístupná iba pri "pripravovaných záznamoch", ktorá presunie<br>záznam do stavu "uzavretá žiadosť"                |
| Editovať záznam                                             | Otvorenie formulára na editovanie zvoleného záznamu z<br>informačného zdroja "                                            |
| Zmazať záznam                                               | Presunutie stavu záznamu na "vymazaný záznam" a úprava údajov v<br>informačnom zdroji "Účasť poslancov na rokovaní NR SR" |

| [E]<br>názov funkcie (bude sa zobrazovať<br>na formulároch) | [G]<br>Popis funkcie                                                                                                    |
|-------------------------------------------------------------|----------------------------------------------------------------------------------------------------|
| Tlač zostavu                                                | Vytlačenie požadovanej zostavy na tlačiareň. Definovanie<br>požadovaných zostáv bude až súčasťou "Definitívnej funkčnej<br>špecifikácie"                            |
| Exportovať                                                  | Vyexportovanie požadovanej zostavy do pdf, xml, txt, podoby.<br>Definovanie požadovaných zostáv a formátov bude až súčasťou<br>"Definitívnej funkčnej špecifikácie" |
| Definitívne vymazať záznam                                  | Funkcia prístupná iba administrátorovi. Funkcia definitívne vymaže<br>záznam z databázy. Pred vymazaním sa ešte raz potvrdí voľba.                                  |

Po dobleclicku na niektorý záznam informačného zdroja, alebo aplikovaním funkcie "Editovať záznam" sa zobrazí formulár na editovanie všetkých dát zvoleného záznamu. Príklad editovacieho formulára informačného zdroja vidieť na obrázku č. 5 na konci kapitoly. V nasledovne tabuľke uvádzame požadované aplikačné funkcie tohto formulára.

| [E]<br>názov funkcie (bude sa zobrazovať<br>na formulároch) | [G]<br>Popis funkcie                                                                                                    |
|-------------------------------------------------------------|----------------------------------------------------------------------------------------------------|
| Zatvoriť formulár                                           | Zatvorenie formulára bez uloženia zmien. Pred samotným zatvorením<br>formulára sa systém pri zmene dát opýta, či sa zmeny majú nahrať a<br>ukončí formulár bez nahratia iba v prípade, že užívateľ takúto voľbu<br>potvrdí. |
| Uložiť záznam                                               | Uloženie zmien dát do záznamu.                                                                                                    |
| Publikovať                                                  | Záznam informačného zdroja prenesie do stavu "publikovaný záznam".                                                                                                    |
| Stiahnuť záznam                                             | Presunutie stavu záznamu na "stiahnutý záznam".                                                                                                    |
| Zmazať záznam                                               | Presunutie stavu záznamu na "vymazaný záznam" a úprava údajov v<br>informačnom zdroji "Účasť poslancov na rokovaní NR SR"                                                                                                   |
| Uzatvoriť záznam                                            | Funkcia prístupná iba pri "pripravovaných záznamoch", ktorá presunie<br>záznam do stavu "uzavretá žiadosť"                                                                                                    |
| Definitívne vymazať záznam                                  | Funkcia prístupná iba administrátorovi. Funkcia definitívne vymaže<br>záznam z databázy. Pred vymazaním sa ešte raz potvrdí voľba.                                                                                          |

Súčasťou uvedeného formulára je aj časť "Dokumenty", na ktorej sa nachádzajú všetky dokumenty pripojené k uvedenému záznamu o ospravedlnení. V ideálnom prípade by tam malo byť samotné ospravedlnenie a rozhodnutie predsedu. V oboch prípadoch síce ide o dokumenty z Registratúry. Podrobnosti o údajoch poskytovaných z ISVS Registratúra budú vyšpecifikované po ich nainštalovaní v Parlamentných informačných systémoch (keďže ide o samostatné ISVS, komunikácia s údajmi z nich bude prebiehať výhradne cez integračné služby Middlewaru).

| [E]<br>názov funkcie (bude sa zobrazovať na<br>formulároch) | [G]<br>Popis funkcie                                                                                                    |
|-------------------------------------------------------------|----------------------------------------------------------------------------------------------------|
| Pripoj ospravedlnenie                                       | Prepojenie záznamu z Registratúry so záznamom v informačnom<br>zdroji Ospravedlnenia. Funkcia je prístupná iba ak nie je pripojené<br>žiadne ospravedlnenie a používa sa pre elektronické podania bez<br>podpisu. |
| Odstrániť                                                   | Presunutie stavu záznamu v informačnom zdroji "Digitálny archív -<br>prepojenie" na "vymazaný záznam".                                                                                                    |
| Vlastnosti                                                  | otvorenie formulára na prezeranie vlastností dokumentu a ktoré<br>zdroje ho využívajú                                                                                                    |

Poslednou časťou uvedeného formulára sú aj údaje z informačného zdroja "Účasť poslancov na rokovaniach", resp. z informačného zdroja "Rozhodnutia", ktoré danú účasť riešia. Jedná sa o záznamy z účasti daného poslanca počas dní, keď bola vystavená žiadosť o ospravedlnenie.

Počas evidencie sa očakáva nasledovný postup:

- založenie nového záznamu z ospravedlnenia v "Registratúre"
- na základe zaevidovania sa pošle mail zodpovednému za vystavenie Rozhodnutia predsedu
- v Rozhodnutí predsedu sa navrhne stav ospravedlnenia a vygeneruje sa rozhodnutie o ospravedlnení
- po publikovaní ospravedlnenia sa vygeneruje mail zodpovednému za ospravedlnenia o informácii, že bolo schválené rozhodnutie predsedu
- skontrolujú sa údaje v účasti počas ospravedlnenia, skontrolujú sa pripojené záznamy z digitálneho archívu a uzatvorí sa záznam presunutím do stavu "uzavretá žiadosť"

Podrobnosti o uvedenom workflowe sú súčasťou obrázku č. 6.

## Obrázok č. 1 – Formulár, ktorým žiada poslanec o ospravedlnenie

## Ospravedlnenie

#### neúčasti poslanca Národnej rady Slovenskej republiky na rokovacích dňoch schôdze Národnej rady Slovenskej republiky

| Meno a priezvisko poslanca                                                                                                    |                           |
|----------------------------------------------------------------------------------------------------|---------------------------|
| Dátum predloženia ospravedlnenia                                                                                                    |                           |
| Člen výboru NR SR                                                                                                    |                           |
| Neúčasť na rokovacích dňoch schôdze<br>NR SR                                                                                                    | od<br>t. j rokovacích dní |
| <ul> <li>Dôvod neúčasti<br/>(\$ 63 rokovacieho poriadku NR SR )</li> <li>a) choroba<br/>[priložiť lekárske osvedčenie o nastúpení a<br/>ukončení liečby (v prípade liečenia),<br/>potvrdenie o návšteve lekára (v prípade<br/>lekárskeho vyšetrenia) a priložiť PN (v<br/>prípade choroby)]</li> <li>b) iný závažný dôvod<br/>(uviesť, o aký dôvod ide)</li> <li>v prípade účasti na zahraničnej ceste<br/>(uviesť miesto pobytu, účel cesty, a ak nie je<br/>vyslaný NR SR, uviesť kým)</li> </ul> |                           |

Predkladá sa predsedovi NR SR

vlastnoručný podpis poslanca

vyjadrenie predsedu poslaneckého klubu (súhlasím, resp. nesúhlasím a podpis) Obrázok č. 2 - Príklad formulára na zobrazenie záznamov v "Registratúre", ktoré sú typu "žiadosť o ospravedlnenie poslanca" a ešte nebol prepojené s modulom "ospravedlnenia poslancov"

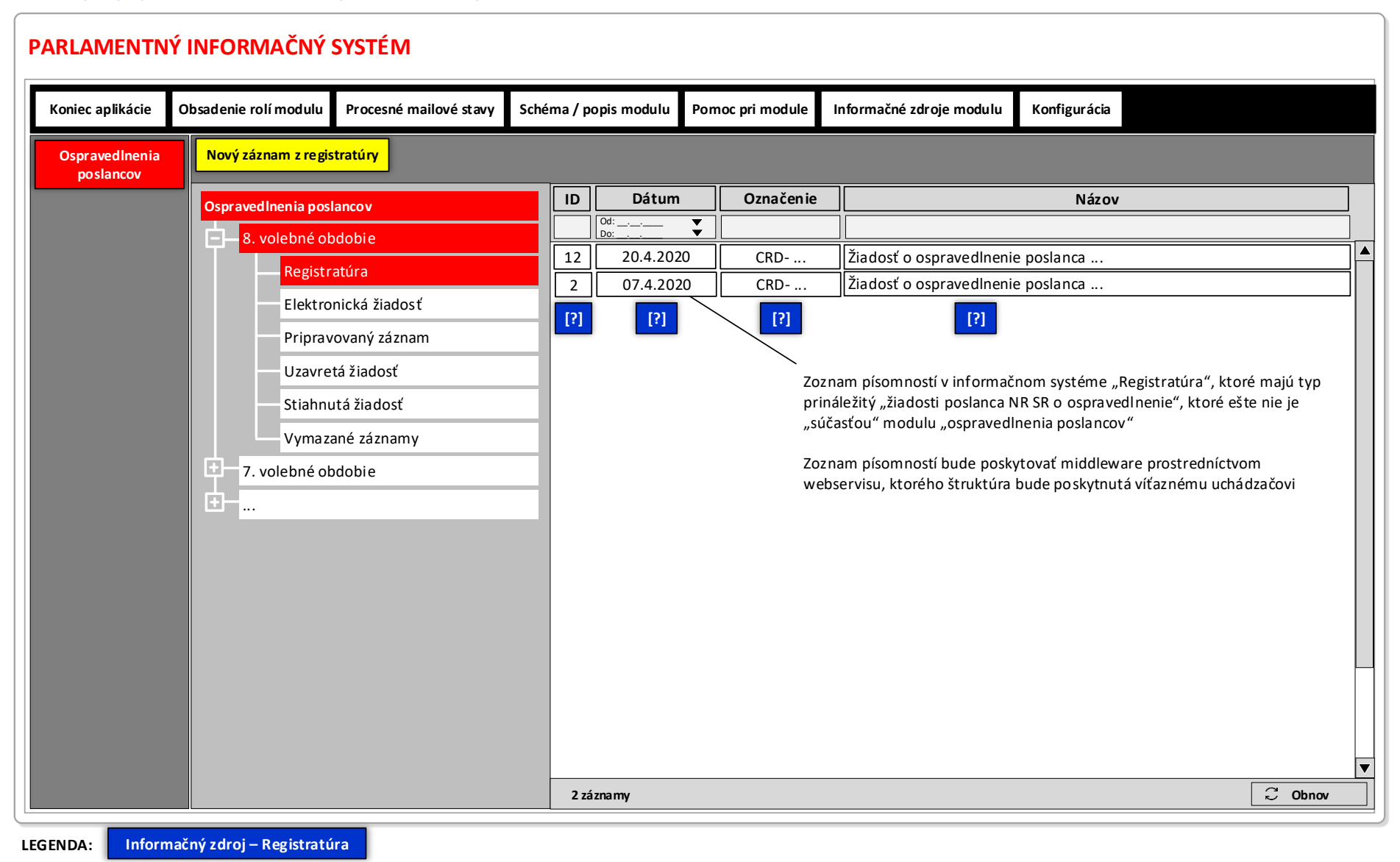

# Obrázok č. 3 - Príklad formulára na zobrazenie záznamov, ktoré boli zaslané elektronicky bez podpisu (čaká sa na podpísanú verziu)

| PARLAMENTN                   | Ý INFORMAČNÝ SYSTÉM                                                                                                    |                          |                              |                        |                                              |                                                     |                                                    |               |              |       |                                                                                                    |           |
|------------------------------|----------------------------------------------------------------------------------------------------|--------------------------|------------------------------|------------------------|----------------------------------------------|-----------------------------------------------------|----------------------------------------------------|---------------|--------------|-------|----------------------------------------------------------------------------------------------------|-----------|
| Koniec aplikácie             | Obsadenie rolí modulu Procesné mai                                                                                                    | lové stav                | y Schéma                     | / popis m              | nodulu Por                                   | noc pri module                                      | Informačné zdroj                                   | e modulu      | Konfigurácia |       |                                                                                                    |           |
| Ospraved Inenia<br>poslancov | Presunúť do stavu "pripravovaný"                                                                                                    | Editov                   | vať záznam                   | Zmazat                 | <mark>í záznam</mark>                        | Tlačiť zostavu                                      | LEXPORTOVA                                         | ť             |              | Defin | <mark>itívne vymazať záznam</mark>                                                                     | · · · · · |
|                              | Ospravedlnenia poslancov<br>8. volebné obdobie<br>Registratúra<br>Elektronická žiadosť<br>Pripravovaný záznam<br>Uzavretá žiadosť<br>Stiahnutá žia dosť<br>Vymazané záznamy<br>7. volebné obdobie<br> | ID<br>12 E<br>2 E<br>[A] | Stav<br>lektronická ž<br>[G] | ¥iadosť [<br>žiadosť ] | Od dátumu<br>26.02.2020<br>26.02.2020<br>[C] | Do dátumu<br>Do:<br>26.02.2020<br>26.02.2020<br>[D] | Poslanec<br>Meno a priezvisko<br>Meno a priezvisko | D<br>D<br>[V] |              |       | Dátum vloženia           0d:            25.02.2020         26.02.2020           26.02.2020         [?] |           |
|                              |                                                                                                    | 2 zázna                  | my                           |                        |                                              |                                                     |                                                    |               |              |       | C Obno                                                                                                 | N         |

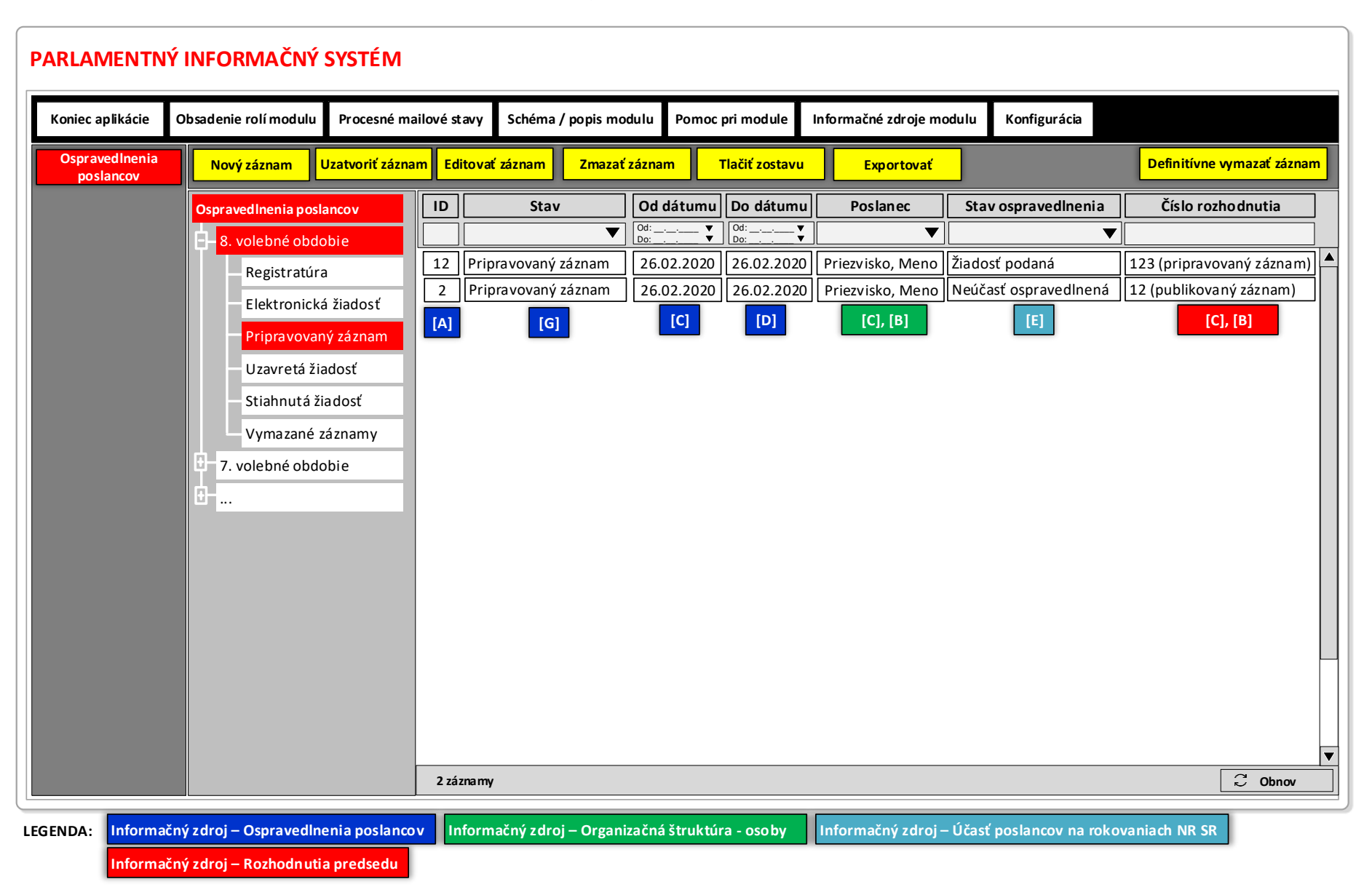

#### Obrázok č. 4 - Príklad formulára na zobrazenie záznamov v požadovanom stave

| OSPRAVEDLNENIA POSLANCOV – Priezvisko, Meno - pripravovaný záznam. [G]                                                                     |                                                                                     |              |         |                      |                  |             |                                     |                 |             |                             |                                         |                            |                    |  |
|----------------------------------------------------------------------------------------------------|-------------------------------------------------------------------------------------|--------------|---------|----------------------|------------------|-------------|-------------------------------------|-----------------|-------------|-----------------------------|-----------------------------------------|----------------------------|--------------------|--|
| Zatvoriť for                                                                                                    | rmulár                                                                              | Uložiť       | dáta    | Publikovať záznam    | Stiahnuť záz     | nam Vym     | azať záznam                         | Uzavrieť záznam |             |                             |                                         | Definitívne vymazať záznam |                    |  |
| ID:                                                                                                    |                                                                                     | 21 [/        | A]      |                      | Dátum od:        | 26.2.2020   | [C]                                 | Dátu            | um do: 2    | 6.2.2020                    | [D]                                     | Počet dní:                 | 1 [H]              |  |
| Volebné ol                                                                                                    | bdobie:                                                                             | NR SR – 8.   | volebné | obdobie 💙 [U]        | Poslanec:        | Priezvisko, | Meno                                |                 |             | [B]                         | Klub:                                   | Klub poslancov za          |                    |  |
| Poznámka                                                                                                    | :                                                                                   | ххх          |         |                      |                  |             |                                     |                 |             |                             |                                         |                            | ▲ [F]<br>▼         |  |
| Dôvod neúčasti: Dokumenty:                                                                                                    |                                                                                     |              |         |                      |                  |             |                                     |                 |             |                             |                                         |                            |                    |  |
| Choroba                                                                                                    | Choroba []]                                                                         |              |         |                      |                  |             |                                     |                 | oj osprave  | dlnenie                     | Odstrániť                               | Vlastnosti                 |                    |  |
|                                                                                                    | [J]     Vyšetrenie     Potvrdenie o návšteve lekára priložené     [L]               |              |         |                      |                  |             | ipojene e z                         | ID              | Dátum       | Popis dokumentu             |                                         |                            | Stav               |  |
|                                                                                                    | [J] 🔿 Choroba 🛛 Potvrdenie o práceneschopnosti priložené [M]                        |              |         |                      |                  |             |                                     | 12              | 28.2.2020   | Rozhodnutie predsedu č. 123 |                                         |                            | publikovaný záznam |  |
| 🔿 Zahrani                                                                                                    | [J] ● Nevoľnosť v trvalí jedného rokovacieho dňa                                    |              |         |                      |                  |             |                                     |                 | [A] [?] [8] |                             |                                         |                            |                    |  |
|                                                                                                    | Mies                                                                                | to pobytu:   |         |                      |                  |             | [N]                                 | _               | _           |                             | _                                       |                            | _                  |  |
|                                                                                                    | Vysie                                                                               | lajúci subje | kt: O I | Várodná rada Slovens | kej republiky [S | 5]          |                                     |                 |             |                             |                                         |                            |                    |  |
| [S] O Iný:                                                                                                    |                                                                                     |              |         |                      |                  |             | Účasť poslancov na schôdzach NR SR: |                 |             |                             |                                         |                            |                    |  |
| Účel cesty:                                                                                                    |                                                                                     |              |         |                      |                  |             | [P]                                 | ID              | Dátum       | Schôdza                     | Stav                                    | v ospravedlnenia           | Rozhodnutie        |  |
| 🔘 🔿 Iný záva                                                                                                    | O Iný závažný dôvod [1] [Q]                                                         |              |         |                      |                  |             |                                     | 12              | 28.2.2020   | 3                           | neúča                                   | asť ospravedlnená          | 135                |  |
| Popis dôvod                                                                                                    | lu:                                                                                 |              |         |                      |                  |             | [R]                                 | [A]             | [E]         | [G]                         |                                         | [E]                        | [G]                |  |
| LEGENDA: Informačný zdroj – Ospravedlnenia poslancov Volebné obdobia Informačný zdroj - účasť poslancov na rokovaniach NR SR - podrobnosti |                                                                                     |              |         |                      |                  |             |                                     |                 |             | robnosti                    |                                         |                            |                    |  |
| Ir                                                                                                    | Informačný zdroj - Účasť poslancov na schôdzach Informačný zdroj – prepojenia modul |              |         |                      |                  | ia modulov  | Digitálny archív                    |                 |             | Inf                         | Informačný zdroj – Rozhodnutia predsedu |                            |                    |  |

# Obrázok č. 5 - Príklad formulára na editovanie vybraného záznamu informačného zdroja "Zahraničné pracovné cesty"

#### Obrázok č. 6 – Workflow žiadostí o ospravedlnenie poslancov a evidovania účasti na schôdzach

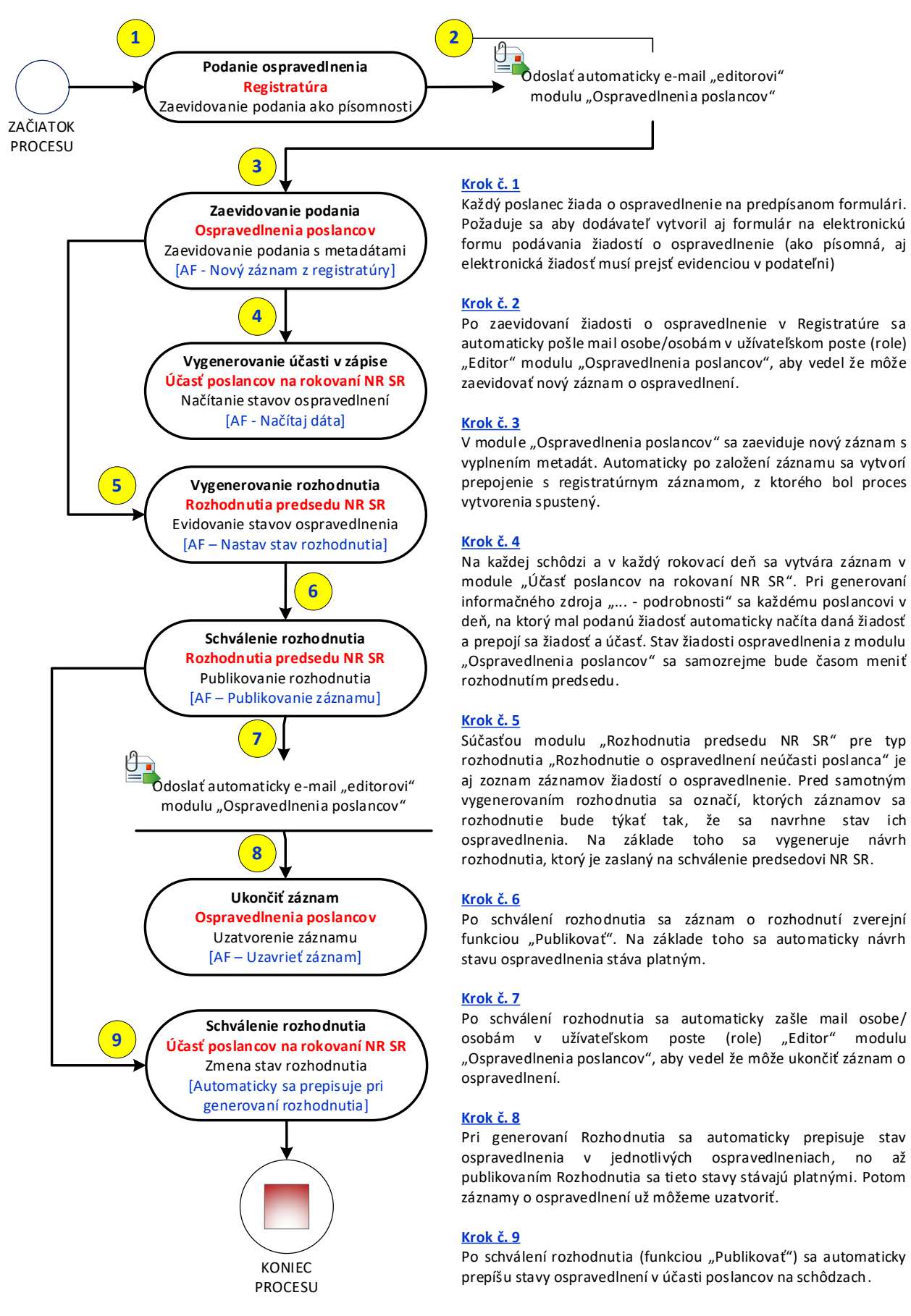